#### Valikkokartta Sivu 1/4

# Valikkokartta

### Valikot-luettelo

| Laite                                    | Tulostus      |
|------------------------------------------|---------------|
| Määritykset                              | Asettelu      |
| llmoitukset                              | Viimeistely   |
| Ryhmäluettelot                           | Asetus        |
| Huomautustyypit                          | Laatu         |
| Roskapostin vastaisen logiikan kuvaus    | Työkirjanpito |
| Huomautuskopioiden poisto                | Kuva          |
| Virranhallinta                           | XPS           |
| Lexmarkille lähetetyt tiedot             | PDF           |
| Helppokäyttö                             | HTML          |
| Palauta oletusasetukset                  | PostScript    |
| Huolto                                   | PCL           |
| Näkyvissä olevat aloitusnäytön kuvakkeet | PPDS          |
| Päivitä laiteohjelmisto                  |               |
| Tietoja tästä tulostimesta               |               |
|                                          |               |

#### Kirjanmerkkiasetukset

Lisää kirjanmerkki Lisää kansio Delete (Poista)

#### Paperi

Lokeromääritys Tulostusmateriaalimääritys Alustamääritys

| Verkko/portit        | USB-asema                 | Suojaus                          | Raportit                 |
|----------------------|---------------------------|----------------------------------|--------------------------|
| Verkon yleiskatsaus  | Flash Drive Print (Flash- | Kirjautumismenetelmät            | Valikkoasetussivu        |
| Langaton             | asematulostus)            | Sertifikaatinhallinta            | Laite                    |
| AirPrint             |                           | TCP/IP-portin käyttö             | Tulostus                 |
| Suora Wi-Fi-tulostus |                           | Ajasta USB-laitteet              | Shortcuts (Pikavalinnat) |
| Ethernet             |                           | Suojaustarkistusloki             | Verkko                   |
| TCP/IP               |                           | Kirjautumisrajoitukset           | Tapahtumalokin           |
| IPv6                 |                           | Luottamuksellinen tulostus       | yhteenveto               |
| SNMP                 |                           | Levyn salaus                     |                          |
| IPSec                |                           | Pyyhi väliaikaiset datatiedostot |                          |
| LPD-kokoonpano       |                           | Muut                             |                          |
| HTTP/FTP             |                           |                                  |                          |
| ThinPrint            |                           |                                  |                          |
| USB                  |                           |                                  |                          |
| Rinnakkaisportti [x] |                           |                                  |                          |
| Sarjaportti          |                           |                                  |                          |

### Ohjauspaneelin käyttäminen

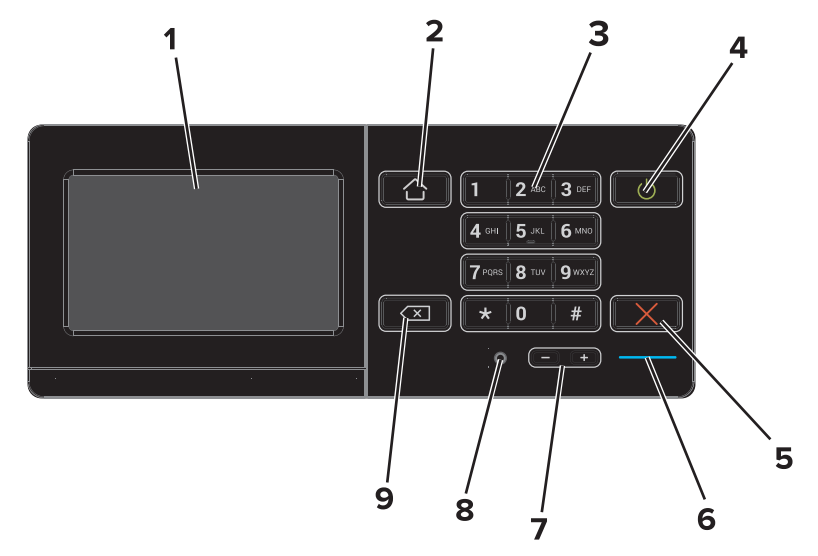

|   | Osa                          | Tarkoitus                                                                                                    |
|---|------------------------------|----------------------------------------------------------------------------------------------------|
| 1 | Näyttö                       | <ul><li>Tulostimen tilan näyttäminen.</li><li>Tulostimen asentaminen ja käyttäminen.</li></ul>                                    |
| 2 | Koti-painike                 | Siirtyminen päänäyttöön                                                                                                    |
| 3 | Näppäimistö                  | Numeroiden tai muiden merkkien kirjoittamien tulostimelle.                                                                        |
| 4 | Power (Virta) -painike       | <ul><li>Tulostimen virran kytkeminen päälle tai pois päältä.</li><li>Tulostimen käynnistäminen lepo- tai säästötilasta.</li></ul> |
| 5 | Seis- tai Peruuta-painike    | Nykyisen työn peruuttaminen.                                                                                                    |
| 6 | Merkkivalo                   | Tulostimen tilan tarkistaminen. Lisätietoja saat osiosta Merkkivalon värien tulkitseminen.                                        |
| 7 | Äänenvoimakkuuspainikkeet    | Kuulokkeiden tai kaiuttimen äänenvoimakkuuden säätäminen.                                                                         |
| 8 | Kuuloke- tai kaiutinliitäntä | Kuulokkeiden tai kaiuttimen liittäminen.                                                                                          |
| 9 | Takaisin-painike             | Palaaminen edelliseen näyttöön.                                                                                                   |

### Merkkivalon värien tulkitseminen

| Merkkivalo  | Tulostimen tila                                                 |
|-------------|-----------------------------------------------------------------|
| Ei käytössä | Tulostimesta on katkaistu virta, tai tulostin on säästötilassa. |
| Sininen     | Tulostin on valmiustilassa tai käsittelee tietoja.              |
| Punainen    | Tulostimessa vaaditaan käyttäjän toimia.                        |

## Aloitusnäytön käyttäminen

Kun tulostimen virta on päällä, näytössä näkyy aloitusnäyttö. Aloita jokin toiminto päänäytön painikkeilla ja kuvakkeilla.

Huomautus: Aloitusnäyttö voi vaihdella aloitusnäytön ja järjestelmänvalvojan tekemien asetusten sekä aktiivisten upotettujen ratkaisujen mukaan.

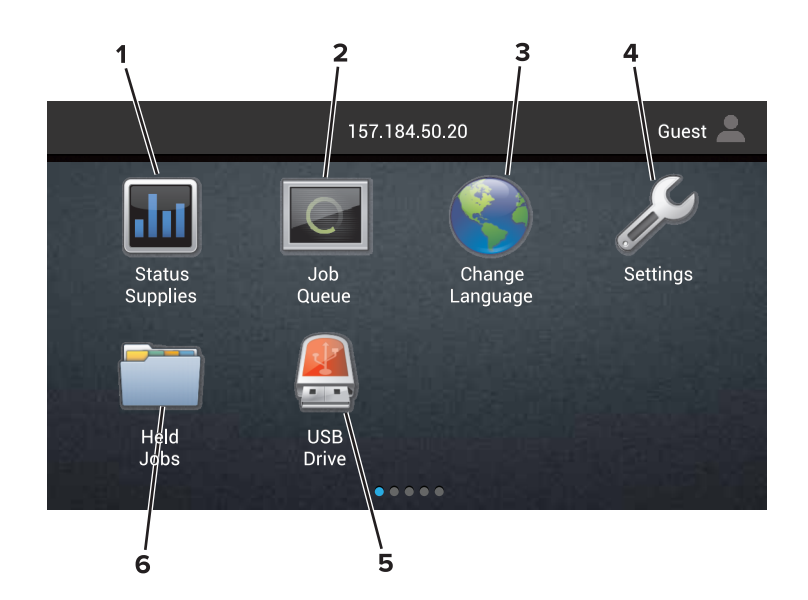

| Painik | e                             | Tarkoitus                                                                                                    |
|--------|-------------------------------|----------------------------------------------------------------------------------------------------|
| 1      | Vaihda kieli                  | Vaihda tulostimen näytön kieli.                                                                                                    |
| 2      | Tilan tarvikkeet              | • Näyttää tulostimen varoituksia tai virheilmoituksia, kun tulostin edellyttää toimenpiteitä, jotta työn käsittelemistä voidaan jatkaa.                                              |
|        |                               | Katso lisätietoja tulostimen varoituksesta tai ilmoituksesta sekä sen poistamisesta.                                                                                                 |
|        |                               | Huomautus: Tähän asetukseen pääsee myös koskettamalla aloitusnäytön yläosaa.                                                                                                    |
| 3      | Asetukset                     | Tulostinvalikkojen käyttäminen.                                                                                                    |
|        |                               | Huomautus: Varmista, että tulostimen valikot ovat käytössä. Klikkaa Embedded Web Server -palveli-<br>mella Asetukset > Laite > Huolto > Määritysvalikko > Paneelivalikot > Käytössä. |
| 4      | Shortcuts (Pikava-<br>linnat) | Järjestele kaikki pikavalinnat.                                                                                                    |
| 5      | USB                           | Katsele, valitse tai tulosta valokuvia ja asiakirjoja flash-asemalta.                                                                                                    |
| 6      | Asiakirjojen hallin-<br>noija | Tarkastele pidossa olevia töitä, kirjanmerkkejä ja sovelluksia.                                                                                                    |

### Aloitusnäytössä voivat näkyä myös seuraavat asetukset:

| Painike           | Tarkoitus                                                                    |
|-------------------|------------------------------------------------------------------------------|
| Työjono           | Näytä kaikki nykyiset tulostustyöt.                                          |
|                   | Huomautus: Tähän asetukseen pääsee myös koskettamalla aloitusnäytön yläosaa. |
| Sovellusprofiilit | Profiilien ja sovellusten käyttö.                                            |
| Lukitse laite     | Estä käyttäjien pääsy aloitusnäytöltä kaikkiin tulostimen toimintoihin.      |

# Ominaisuudet

| Ominaisuus | Kuvaus                                                                                                    |
|------------|----------------------------------------------------------------------------------------------------|
| Varoitus   | Virhetilanteen syntyessä tämä kuvake ilmestyy näkyviin. Kosketa aloitusnäytön yläosaa virheil-<br>moituksen näyttämiseksi. |

#### Valikkokartta Sivu 4/4

| Ominaisuus                        | Kuvaus                                                                                            |
|-----------------------------------|---------------------------------------------------------------------------------------------------|
| Tulostimen IP-osoite              | Tulostimen IP-osoite näkyy aloitusnäytön yläosassa. Käytä IP-osoitetta, kun haluat tarkastella ja |
| Esimerkki: <b>123.123.123.123</b> | muokata tulostimen asetuksia etänä Embedded Web Server -palvelimen kautta.                        |